# 스포츠 전광판 프로그램

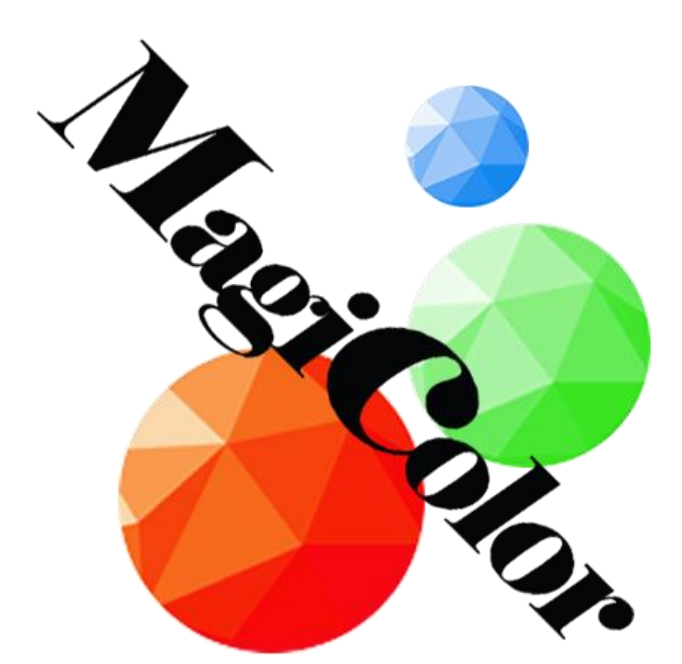

## ※ M30 컨트롤러 지원

# 1. 프로그램 설치 & 실행

▶ 프로그램 실행

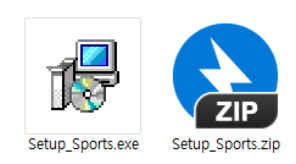

○ Setup\_Sports.zip 압축을 풀고 Setup\_Sports.exe 파일을 실행.

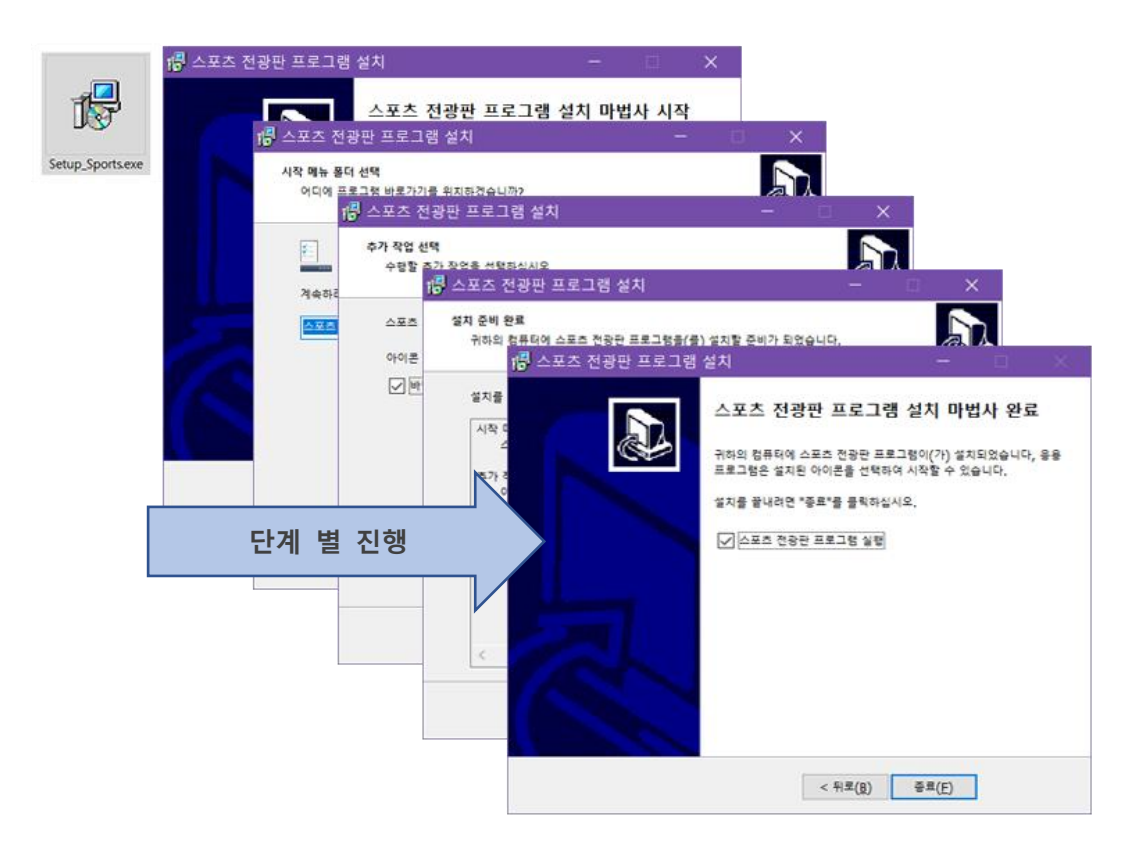

○ 설치가 완료되면 시작메뉴,바탕화면에 바로가기 아이콘이 생성 된다.

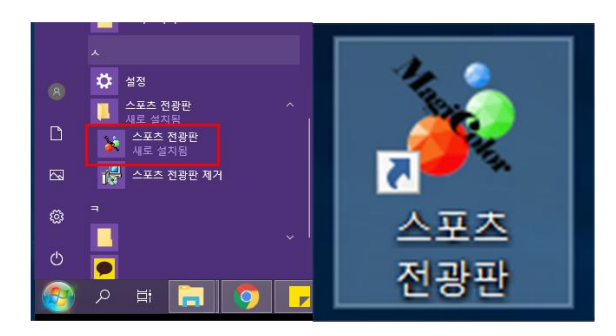

※ 프로그램 경로 : C:/Program Files (x86)/Corun/Sports (기본 경로)

○ 바탕화면 아이콘, 시작메뉴 아이콘으로 프로그램을 시작한다.

# 2. 프로그램 화면 & 설명

#### ▶ 프로그램 메인 화면

| 💭 스포츠 선택 |            | × |
|----------|------------|---|
| [        | 야구         |   |
| [        | 축구         |   |
|          | 농구,배구      |   |
|          | RIEL CILOR |   |

○ 야구, 농구, 배구, 축구 원하는 스포츠를 선택 한다.

▶ 야구

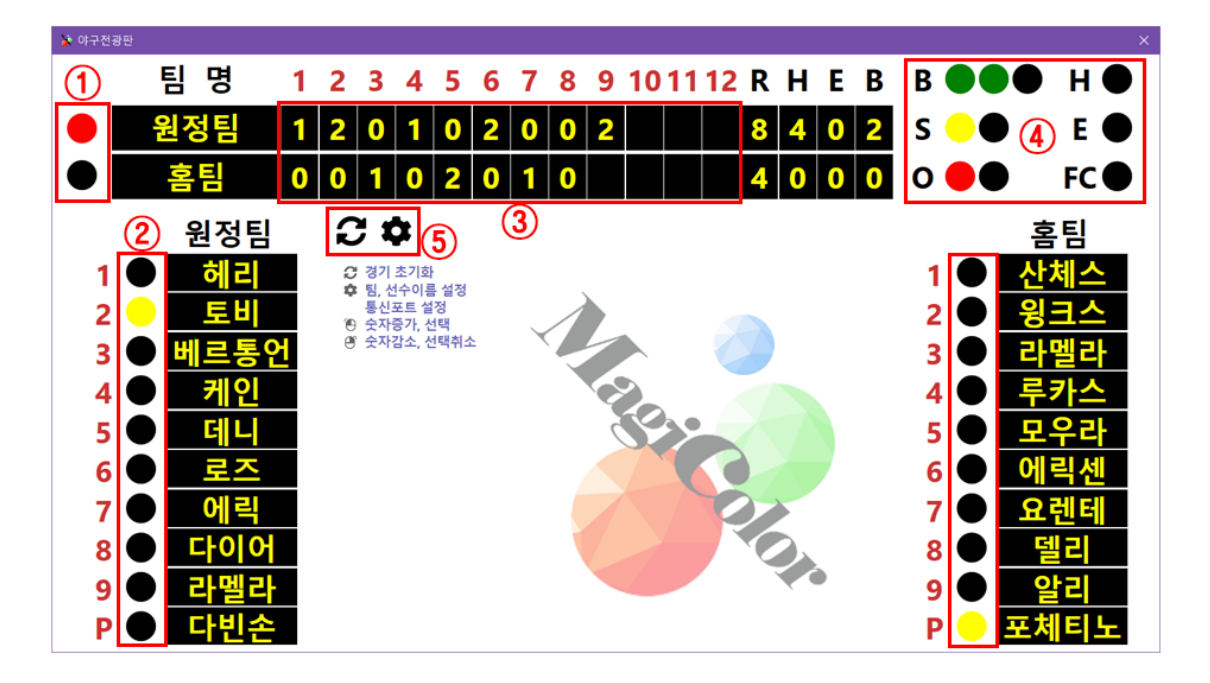

① 홈팀, 원정팀 공수 변경

- 2 클릭 시 타자 변경
- ③ 予문트 증가, 한 카운트 감소(0다음 표기없음)

- ④ B(Ball) : 풀카운트 이후 타자변경, S(Strike) : 풀카운트 이후 OUT카운트 증가 O(Out) : 증가 시 타자변경, 풀카운트 이후 공수변경, H(Hits) : 3초점등, 타자변경 E(Errors) : 3초 점등, FC(Filder Choice) : 야수선택
- ⑤ C: 선수이름을 제외한 데이터 초기화 한다, P: 설정 화면 오픈

#### ▶ 야구 설정 화면

| 🏅 설정        |        |      | ×       |
|-------------|--------|------|---------|
| 방문팀         | 원정팀    | 홈 팀  | 홈팀      |
| 선수 1        | 헤리     | 선수 1 | 산체스     |
| 선수 2        | 토비     | 선수 2 | 윙크스     |
| 선수 3        | 베르통언   | 선수 3 | 라멜라     |
| 선수 4        | 케인     | 선수 4 | 루카스     |
| 선수 5        | 데니     | 선수 5 | 모우라     |
| 선수 6        | 로즈     | 선수 6 | 에릭센     |
| 선수 7        | 에릭     | 선수 7 | 요렌테     |
| 선수 <b>8</b> | 다이어    | 선수 8 | 델리      |
| 선수 9        | 라멜라    | 선수 9 | 알리      |
| 투 수         | 다빈손    | 투 수  | 포체티노    |
| 통신 포트       | COM4 Y | Ŷ    | ↓ 인 취 소 |

○ 팀이름, 선수이름, 포트설정 후 확인버튼.

#### ▶ 야구 메인 이미지 수정

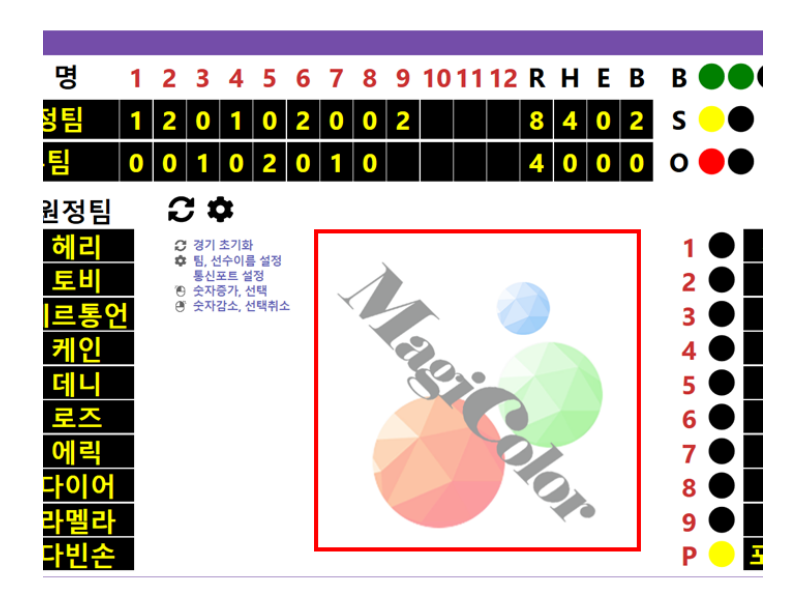

| 내 PC > 로컬 디스크 (C:) | > Program Files (x86) > Corun > Sports |                     |
|--------------------|----------------------------------------|---------------------|
| ^                  | 이름                                     | 수정한 날짜              |
|                    | baseball.config                        | 2019-09-24 오전 11:11 |
|                    | LibSports.dll                          | 2019-09-19 오전 9:59  |
| *                  | 💌 logo.png                             | 2019-04-05 오후 6:01  |
| *                  | Newtonsoft.Json.dll                    | 2018-11-27 오후 6:07  |
| *                  | soccer.ini                             | 2019-09-24 오전 10:28 |
| *                  | 😽 SportsMerge.exe                      | 2019-09-20 오후 4:27  |
|                    | unins000.dat                           | 2019-09-24 오전 9:16  |
|                    | 🛃 unins000.exe                         | 2019-09-24 오전 9:16  |

○ MagiColor 이미지수정 : 원하는 이미지를 "설치경로/logo.png" 수정.

○ 파일이름은 반드시 logo.png

※ 설치경로(기본경로): "C:/Program Files (x86)/Corun/Sports"

## ▶ 농구, 배구 상세 설명

농구

배구

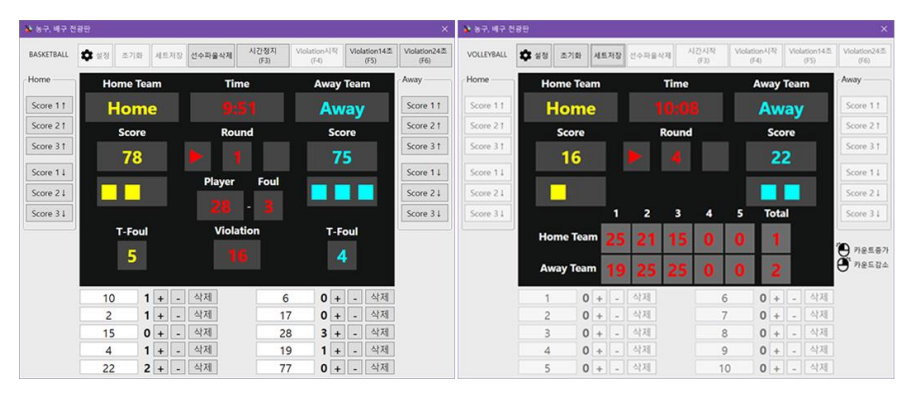

| 🔉 농구, 배구 전 | 광판<br>(1) (2 |         | 3        |              | 6                                 | ×                    |
|------------|--------------|---------|----------|--------------|-----------------------------------|----------------------|
| BASKETBALL | 호 설정     초기  | I화 세트저장 | 선수파울삭제 시 | 시간시작<br>(F3) | ation시작 Violation14초<br>(F4) (F5) | Violation24초<br>(F6) |
| Home       | Home Team    |         | Time     |              | Away Team                         | Away                 |
| Score 1 ↑  | Ho           | Home    |          |              | Away                              | Score 1 ↑            |
| Score 2↑   | Sco          | Score   |          |              | Score                             | Score 2 ↑            |
| Score 3 ↑  | 2            |         |          |              | 43                                | Score 3 ↑            |
| Score 1↓   |              |         | Plaver   | Foul         |                                   | Score 1↓             |
| Score 2↓   |              |         |          |              |                                   | Score 2↓             |
| Score 3↓   |              |         | -        |              |                                   | Score 3↓             |
|            | T-Foul       |         | Violatio | n            | T-Foul                            |                      |
|            | 0            |         |          |              | 0                                 |                      |
|            |              |         |          |              |                                   |                      |
| $\bigcirc$ | 1            | 0 + -   | 삭제       | 6            | 0 + - 삭제                          | ]                    |
|            | 2            | 0 + -   | 삭제       | 7            | 0 + - 삭제                          |                      |
|            | 3            | 0 + -   | 삭제       | 8            | 0 + - 삭제                          |                      |
|            | 4            | 0 + -   | 삭제       | 9            | 0 + - 삭제                          |                      |
|            | 5            | 0 + -   | 삭제       | 10           | 0 + - 삭제                          |                      |

- 1 설정화면을 오픈한다.
- 2 팀명을 제외한 데이터를 초기화한다.
- ③ 스크린에 Player-Foul데이터를 삭제한다.
- ④ Time(게임시간)을 시작, 정지한다.
- ⑤ Violation(공격시간)을 조작한다. (시작, 정지, 14초, 24초)
- ⑥ 해당 버튼 클릭 시 점수 증가, 감소한다.
- ⑦ +, 버튼 클릭 시 팀파울 카운트, 개인파울 카운트가 증가, 감소한다.
   +버튼 클릭 시 스크린에 Player-Foul데이터가 표기 된다. (데이터삭제 : ③)
   삭제버튼 클릭 시 선수이름이 지워진다. (새로운 선수 입력 후 사용)
   교체선수가 다시 들어오는 경우 : 선수입력 후 엔터(기존 개인파울 카운트 유지)
   ⑧ 현재 스코어를 팀스코어에 표기 한다. (배구만 해당)
- ▶ 농구, 배구 설정 화면

| 🖌 Setting 🛛 🕹                                                      | 🛦 Setting 🛛 🗙                                                                                                    |
|--------------------------------------------------------------------|----------------------------------------------------------------------------------------------------|
| 기본설정     색상설정     폰트설정       중목선택         ● 농구     COM4       ○ 배구 | 기본설정       색상설정       폰트설정         홈이름       ✓       시간       ●       원정정이름       ✓         홈점수       ●       라운드       ●       원정점수       ●         홈작전타임       ●       Player       ●       원정작전타임       ● |
| 게임시간 10                                                            | 홈팀파울 ♥ Foul ♥ 원정팀파울<br>Violation ♥<br>홈배구점수 ♥ 홈배구세트점수 ♥<br>원정배구점수 ♥ 원정배구세트점수 ♥ ♥                                                                                                    |
| 확인 취소                                                              | 확인 취소                                                                                                    |

- 종목선택 : 해당 종목에 따라 화면이 다르게 생성된다.
- 포트선택 : 선택 포트에만 데이터 패킷을 전송한다.
- 색상설정 : White, Red, Yellow, Green, Cyan, Blue, Pink 설정 가능.
- 통신속도, 팀이름, 폰트(4가지) 설정.

#### ▶ 축구

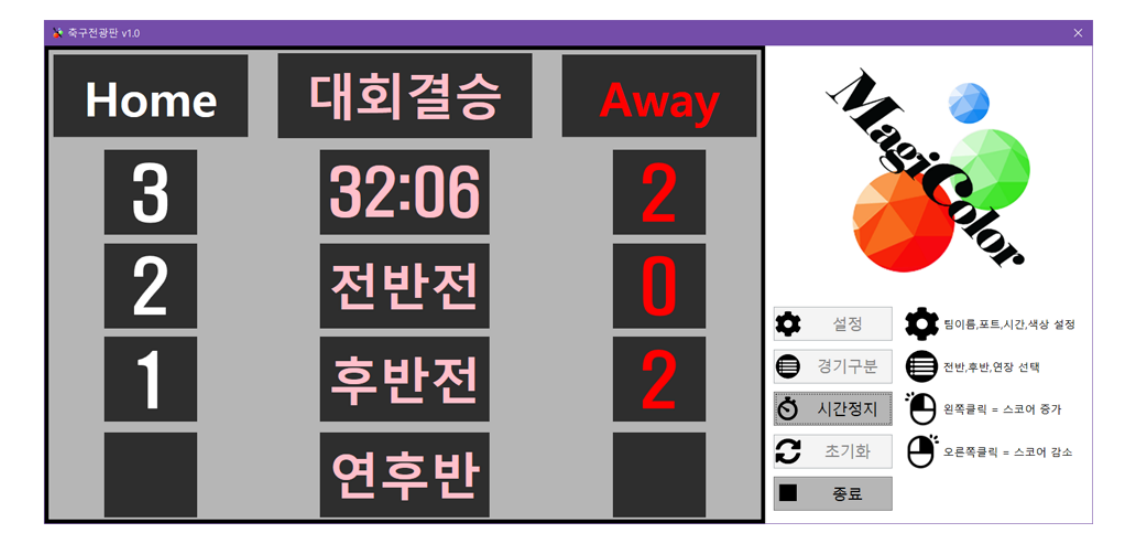

- 경기구분 버튼으로 라운드(전, 후, 연장전) 변경.
- 해당화면 🔴 클릭으로 점수 증가.
- 해당화면 ⊕ 클릭으로 점수 감소.

## ▶ 축구 설정 화면

| 🗼 설정                                             | ×  | 🔉 설정   |         |     |        |   |        |       | × |
|--------------------------------------------------|----|--------|---------|-----|--------|---|--------|-------|---|
| 기본설정 색상설정                                        |    | 기본설정 색 | 상설정     |     |        |   |        |       |   |
| 통신 포트                                            |    |        |         |     |        |   |        |       |   |
| 대회명 입력 대회명입력                                     |    | 홈팀     | White * | 대회명 | Yellow | × | 원정     | White | ~ |
| 홈팀명 홈팀 원정팀명 원정팀                                  |    | 홈총점    | Red ~   | 시간  | Red    | * | 원정총점   | Red   | ~ |
| 시작시간 0                                           |    | 홈전반득점  | White Y | 전반  | Green  | × | 원정전반득점 | White | ~ |
| 중료시간 90 × 분                                      |    | 홈후반득점  | White ~ | 후반  | Green  | ~ | 원정후반득점 | White | ~ |
| 시가서태                                             |    | 홈연장득점  | White ~ | 연장  | Green  | ۷ | 원정연장득점 | White | ~ |
| <ul> <li>● 사용자선택○ 기본90분○ 하프45분○ 연장30분</li> </ul> |    |        |         |     |        |   |        |       |   |
| 확인                                               | 취소 |        |         |     |        |   | 확인     | 추     | 소 |

- 포트선택 : 선택 포트에만 데이터 패킷을 전송한다.
- 색상설정 : White, Red, Yellow, Green, Cyan, Blue, Pink 설정 가능(전광판 컬러 변경)
   대회명, 팀명, 게임시간을 설정한다.

※ MagiColor 이미지수정 (야구 메인이미지 수정과 동일)